## Instructions to be followed during Location Masters Standardization Process

Before making changes to Location masters first check the PRIs (Blocks /GPs /Villages) available in the online system directory. Compare these with the local present facts. Then identify what are all the PRIs (Blocks/GPs/Villages) to be Deleted/Added/Edited (Editing means changing the name of the PRI). After a through exercise prepare a list of changes to be made and then only start doing changes in the online system which can avoid further directory related problems.

## Please remember the following points while doing this task.

- 1. Deleting a Block means all the GPs and Villages of that block automatically gets deleted.
- 2. First complete this exercise and then only go for SHG data entry with a proper Location Masters.
- 3. Similarly deleting a GP means all the Villages of that GP automatically gets deleted.
- 4. To avoid avoiding any mistakes (committed during this standardization exercise) directly getting reflected in live database we are storing all the changes in (being done by the users) temporary tables and these will be reflected in that live database only after receiving a forwarded mail to mis-nrlm@nic.in from the concerned state MIS-NRLM nodal Officer which was initiated by the respective district. (i.e the district level officer after completing the entire exercise in their district sends a mail to MIS-NRLM Nodal Officer of their state which will be forwarded to us after a proper checking (of the changes done) at their level).
- 5. The entries which are added will be shown in GREEN and entries which are deleted will be shown in RED and entries which are edited will be shown in ORANGE colour. Entries which are still not touched will be shown in BLUE colour.

| fore staying                                 |              |                               |                                                |                                            |
|----------------------------------------------|--------------|-------------------------------|------------------------------------------------|--------------------------------------------|
| WELCOME DISTRICT : AMBALA, USER              | : (STATE) I  | MURTHY                        |                                                | Change Role Change Password User Manual Lo |
|                                              |              |                               |                                                |                                            |
| MANAGE BANK                                  |              |                               | Location Master Standardiza                    | ition                                      |
| MANAGE BRANCH                                | Down         | load vour District's Block, G | aram Panchavat and Village Directory as 🧯 🎼    |                                            |
| MANAGEMENT UNIT DETAILS                      |              |                               |                                                | 7                                          |
| CORE STAFF TEAM                              | Dist         | rict                          | AMBALA                                         |                                            |
| NRLP YEARLY ALLOCATION                       | Block Name   |                               | NARAINGARH 💌                                   |                                            |
| NRLM INTENSIVE YEARLY ALLOCATION             | Gran         | npanchayat                    | BADI RASAUR                                    |                                            |
| NRLM NON-INTENSIVE YEARLY                    |              |                               |                                                |                                            |
| ALLOCATION                                   | Villa        | ge                            |                                                |                                            |
| NRLP MONTHLY EXPENDITURE                     | 1            | CHHOTI RASAUR HI              | MANSHU (Edited)                                |                                            |
| NRLM INTENSIVE MONTHLY<br>EXPENDITURE        | 2            | MANAKPUR (Deleted             | I)                                             |                                            |
| NRLM NON-INTENSIVE MONTHLY                   | 3            | BADI RASAUR                   | A                                              | Edit Delete                                |
| EXPENDITURE                                  | 4            | MUBARAKPUR (New               | 0                                              |                                            |
| LOCATION MASTER STANDARDIZATION              | Ad           | Id Village Back               |                                                |                                            |
|                                              |              |                               |                                                |                                            |
|                                              |              |                               |                                                |                                            |
|                                              |              |                               |                                                |                                            |
|                                              |              |                               |                                                |                                            |
| Designed . Developed & hosted by National In | formatics Ce | entre.Content provided by N   | /inistry of Rural Development. Govt. of India. | IATIONAL E                                 |
|                                              |              |                               |                                                | INFORMATICS<br>CONTER                      |

- 6. If an entry is added/deleted/edited no further changes can be done to it.
- 7. Deletion of PRI is not allowed for which the SHG data is already entered.
- 8. Presently the option is made available for District level users only.

The initial screen for a district level user after logging in looks like this

| and and                                   |                                                                                            |                                                |  |
|-------------------------------------------|--------------------------------------------------------------------------------------------|------------------------------------------------|--|
| WELCOME DISTRICT : AMBALA ,               | SER: (STATE) MURTHY                                                                        | Change Role Change Password User Manual Logour |  |
|                                           |                                                                                            |                                                |  |
| MANAGE BANK                               |                                                                                            |                                                |  |
| MANAGE BRANCH                             |                                                                                            |                                                |  |
| MANAGEMENT UNIT DETAILS                   |                                                                                            |                                                |  |
| CORE STAFF TEAM                           |                                                                                            |                                                |  |
| NRLP YEARLY ALLOCATION                    |                                                                                            |                                                |  |
| NRLM INTENSIVE YEARLY ALLOCATION          |                                                                                            |                                                |  |
| NRLM NON-INTENSIVE YEARLY<br>ALLOCATION   |                                                                                            |                                                |  |
| NRLP MONTHLY EXPENDITURE                  |                                                                                            |                                                |  |
| NRLM INTENSIVE MONTHLY<br>EXPENDITURE     |                                                                                            |                                                |  |
| NRLM NON-INTENSIVE MONTHLY<br>EXPENDITURE |                                                                                            |                                                |  |
| LOCATION MASTER STANDARDIZATIO            |                                                                                            |                                                |  |
| » ALTER MASTERS                           |                                                                                            |                                                |  |
|                                           |                                                                                            |                                                |  |
|                                           |                                                                                            |                                                |  |
| esigned , Developed & hosted by Nat       | nal Informatics Centre, Content provided by Ministry of Rural Development, Govt. of India. |                                                |  |

For accessing this link go to the link Location Master Standardization and select "Alter Masters" option under that. Upon selection the screen looks like this

| WELCOME DISTRICT : AMBALA, USER             | : (STATE) MU    | IRTHY                       |                          |                        | Change Role Chang | e Password User Manual Logo |
|---------------------------------------------|-----------------|-----------------------------|--------------------------|------------------------|-------------------|-----------------------------|
|                                             |                 |                             |                          |                        |                   |                             |
| MANAGE BANK                                 |                 |                             |                          | Location Master Star   | ndardization      |                             |
| MANAGE BRANCH                               | Downloa         | ad vour District's Block. G | iram Panchavat and Vil   | lage Directory as 😉 🕼  |                   |                             |
| MANAGEMENT UNIT DETAILS                     |                 |                             |                          |                        |                   |                             |
| CORE STAFF TEAM                             | District        |                             | AMBALA                   |                        |                   |                             |
| NRLP YEARLY ALLOCATION                      | Block           | Block NameSelect            |                          |                        |                   |                             |
| NRLM INTENSIVE YEARLY ALLOCATION            | Gramp           | GrampanchayatSelect •       |                          |                        |                   |                             |
| NRLM NON-INTENSIVE YEARLY                   |                 |                             |                          |                        |                   |                             |
| ALLOCATION                                  | SI. No.         | Block Name                  |                          |                        |                   |                             |
| NRLP MONTHLY EXPENDITURE                    | 1               | NARAINGARH                  |                          |                        | Edit ¦ Delete     |                             |
| NRLM INTENSIVE MONTHLY                      | 2               | BARARA                      |                          |                        | Edit ¦ Delete     |                             |
| EXPENDITURE                                 | 3               | SAHA                        |                          |                        | Edit   Delete     |                             |
| NRLM NON-INTENSIVE MONTHLY<br>EXPENDITURE   | 4               | SHAHZADPUR                  |                          |                        | Edit   Delete     |                             |
| LOCATION MASTER STANDARDIZATION             | 5               | AMBALA1                     |                          |                        | Edit   Delete     |                             |
| ECCATION MASTER STANDARDIZATION             | 6               | AMBALA2                     |                          |                        | Edit   Delete     |                             |
|                                             | Add E           | Block                       |                          |                        |                   |                             |
|                                             | <b></b>         |                             |                          |                        |                   |                             |
|                                             |                 |                             |                          |                        |                   |                             |
|                                             |                 |                             |                          |                        |                   |                             |
| esigned , Developed & hosted by National Ir | nformatics Cent | tre,Content provided by M   | linistry of Rural Develo | pment, Govt. of India. |                   | NATIONAL DE E               |
|                                             |                 |                             |                          |                        |                   | CENTER                      |

File Find Disable View Images Cache Tools Validate | Browser Mode: IE9 Document Mode: IE9 standards

The list of Blocks and against each block there are two options Edit and Delete are shown. The Add Block option is shown at the end of the block list through a button.

Depending on the local browser settings one has to allow popups because the Edit and Add options takes new name through these popup windows.

After verifying the Block level entries for going to GP level entries select the respective Block name from the top Block Name dropdown which will be shown like this.

| 2015<br>Fast Intervit            |                                       |                                 |                                       | MIS Version 1                                  |
|----------------------------------|---------------------------------------|---------------------------------|---------------------------------------|------------------------------------------------|
| ELCOME DISTRICT : AMBALA , USER  | : (STATE) MU                          | RTHY                            |                                       | Change Role Change Password User Manual Logout |
|                                  |                                       |                                 | Location Master Standar               | dization                                       |
| MANAGE BANK                      |                                       |                                 |                                       |                                                |
| MANAGE BRANCH                    | Downloa                               | d your District's Block, Gram F | anchayat and Village Directory as 🕍 🕼 |                                                |
| MANAGEMENT UNIT DETAILS          | District                              | ŕ                               | AMBALA                                |                                                |
| CORE STAFF TEAM                  | District                              |                                 |                                       |                                                |
| NRLP YEARLY ALLOCATION           | Block Name                            |                                 |                                       |                                                |
| NRLM INTENSIVE YEARLY ALLOCATION | Gramp                                 | GrampanchayatSelect             |                                       |                                                |
| NRLM NON-INTENSIVE YEARLY        |                                       |                                 |                                       |                                                |
| ALLOCATION                       | SI. No.                               | Grampanchayat                   |                                       |                                                |
| NRLP MONTHLY EXPENDITURE         | 1                                     | AJAMPUR                         |                                       | Edit Delete                                    |
| NRLM INTENSIVE MONTHLY           | 2                                     | AKBARPUR                        |                                       | Edit Delete                                    |
| EXPENDITURE                      | 3                                     | AMBLI                           |                                       | Edit Delete                                    |
|                                  | 4                                     | ANDHERI                         |                                       | Edit Delete                                    |
| LOCATION MASTER STANDARDIZATION  | 5                                     | BADHAULI                        |                                       | Edit Delete                                    |
| LUCATION MASTER STANDARDIZATION  | 6                                     | BADI RASAUR                     |                                       | Edit Delete                                    |
|                                  | 7                                     | BAKARPUR                        |                                       | Edit Delete                                    |
|                                  | 8                                     | BAKHTUWA                        |                                       | Edit Delete                                    |
|                                  | 9                                     | BALLOPUR                        |                                       | Edit Delete                                    |
|                                  | 10                                    | BALTI                           |                                       | Edit Delete                                    |
|                                  | 11                                    | BARAGAON                        |                                       | Edit Delete                                    |
|                                  | 12                                    | BAROULI                         |                                       | Edit Delete                                    |
|                                  | 13                                    | BARSU MAJRA                     |                                       | Edit Delete                                    |
|                                  | 14                                    | BATAURA                         |                                       | Edit Delete                                    |
|                                  | 15                                    | BERKHERI                        |                                       | Edit Delete                                    |
|                                  | 1 1 1 1 1 1 1 1 1 1 1 1 1 1 1 1 1 1 1 | DILL DEDI OLIOTI                |                                       | Edit Doloto                                    |

File Find Disable View Images Cache Tools Validate | Browser Mode: IE9 Document Mode: IE9 standards

∎ċ×

| VELCOME DISTRICT : AMBALA, USE            | R : (STATE) MURTHY                     |                                               | Change Role Change Password User Manual Logout |
|-------------------------------------------|----------------------------------------|-----------------------------------------------|------------------------------------------------|
| MANAGE BANK                               |                                        | Location Master Standardiza                   | tion                                           |
| MANAGE BRANCH                             | Download your District's Block,        | Gram Panchayat and Village Directory as 😉 🎼   |                                                |
| MANAGEMENT UNIT DETAILS                   | District                               |                                               |                                                |
| CORE STAFF TEAM                           | District                               |                                               |                                                |
| NRLP YEARLY ALLOCATION                    | BIOCK Name                             |                                               |                                                |
| NRLM INTENSIVE YEARLY ALLOCATION          | Grampanchayat                          | AJAMPUR                                       |                                                |
| NRLM NON-INTENSIVE YEARLY                 |                                        |                                               |                                                |
|                                           | SI. No.                                | Village                                       |                                                |
| NRLM INTENSIVE MONTHLY<br>EXPENDITURE     | Add Village Back                       | AJAMPUK (Deleted)                             |                                                |
| NRLM NON-INTENSIVE MONTHLY<br>EXPENDITURE |                                        |                                               |                                                |
| LOCATION MASTER STANDARDIZATION           |                                        |                                               |                                                |
|                                           |                                        |                                               |                                                |
|                                           |                                        |                                               |                                                |
|                                           |                                        |                                               |                                                |
|                                           |                                        |                                               |                                                |
| ning of Developed & Sector de Melionel    | Informatics Contro Content provided by | Ministry of Rural Development, Govt, of India |                                                |

File Find Disable View Images Cache Tools Validate Browser Mode: IE9 Document Mode: IE9 standards

∎∂×